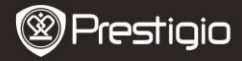

### Първи стъпки

## 1 Списък на съдържанието на пакета

- Четец на е-книги
- USB кабел
- Кратко ръководство

- Калъф за носене
- Слушалки
- Гаранционна карта

## 2 Преглед на устройството

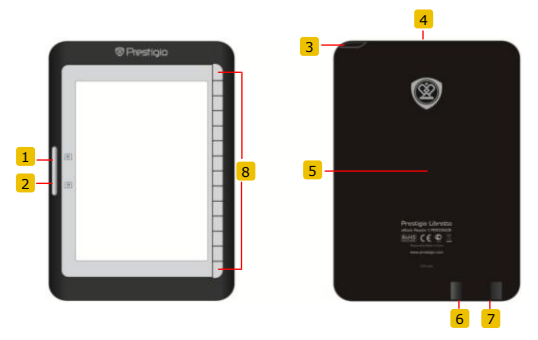

- 1 Бутон за страниците
- Бутон за страниците
- 3 Бутон за захранване
- 4 Слот за SD карта
- 5 Бутон Ресет
- 6 mini USB порт
- 7 Вход за слушалки
- 8 Функционален бутон

Преминаване към предишната страница Преминаване към следващата страница Включване/изключване на устройството За поставяне на SD карта За ресетиране на устройството За свързване на тлі USB конектор За свързване на слушалки Избор/потвърждаване на опцията

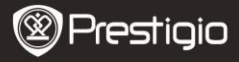

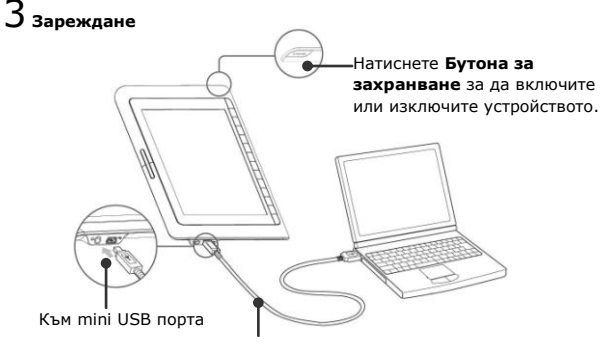

USB кабел

- Свържете устройството към USB порт на мобилен или настолен PC с включения в комплекта USB кабел за да започне да се зарежда.
- Препоръчва се преди първа употреба да зареждате батерията на устройството в продължение на 12 часа. Нормалното зареждане докрай на батерията отнема приблизително 8 часа.

### Как да взимаме е-книги

# 1 Поставяне на карта-памет

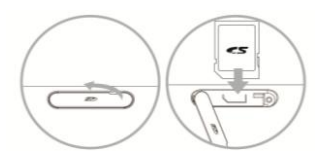

- Отворете капачето на слота за SD и и поставете SD картата, с която разполагате. Затворете капачето.
- Устройството поддържа само SD карти. Уверете се, че поставяте картата правилно.

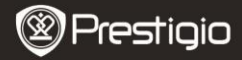

# 2 Инсталиране на Adobe Digital Edition (ADE)

- Моля изтеглете Adobe Digital Edition (ADE) от сайта: http://www.adobe.com/products/digitaleditions.
- 2. Инсталирайте Adobe Digital Edition (ADE) на вашия PC.
- Ако нямате Adobe ID, създайте го като следвате инструкциите на екрана.

# З Изтегляне на е-книги от онлайн магазин на вашия РС.

- Оторизирайте вашия РС да изтегля е-книги от магазин за е-книги.
- Оторизирайте четеца да прехвърля в своята памет и да чете изтеглените е-книги.
- Изтеглете е-книги в Adobe PDF или EPUB формати на вашия PC и ги прехвърлете в четеца.

## 4 Прехвърляне на съдържание от вашия РС в четеца.

- 1. Свържете устройството към вашия PC с USB кабела.
- Изберете съдържанието, което искате да прехвърлите от компютъра в четеца.
- 3. Провлачете и пуснете съдържанието от компютъра в четеца.
- Моля не откачайте USB кабела по време на прехвърляне на съдържание. Това може да доведе до повреда на файловете и устройството.
- Щракнете с ляв бутон върху иконата § за да откачите устройството безопасно от компютъра.

#### ЗАБЕЛЕЖКА:

Съдържанието може също да бъде прехвърлено върху micro SD картата поставена в четеца.

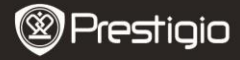

#### Четене на е-книги

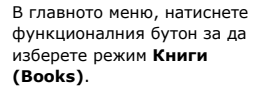

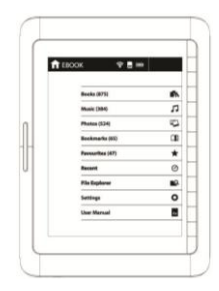

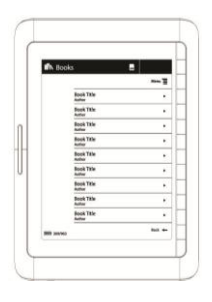

- Натиснете функционалния бутон за да изберете желаната книга в списъка с Книги.
- За прелистване на страниците използвайте
  Бутона за страниците.
- Натиснете за да се върнете към предишната опция.